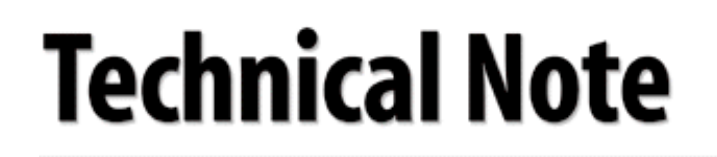

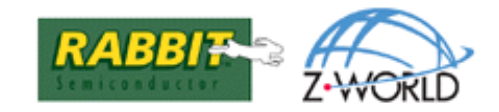

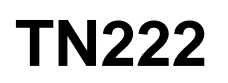

# Flashdisk Support with the Rabbit 3000

PCMCIA/PC Card flashdisks and CompactFlash modules are inexpensive, commonly available devices used for storing large quantities of data (currently up to 800 MB). Most of these devices have a common ATA interface, and are quite simple to interface to a Rabbit 3000-based board. This technical note describes one method of interfacing a PCMCIA flashdisk to a Rabbit-based board, including a method of retaining the FAT-based file system commonly placed on these devices to allow direct PC access of data written by the Rabbit device.

CompactFlash devices have an interface that is a subset of the PCMCIA interface, and can be supported with minimal changes to the description in this technical note (or without changes via an inexpensive CompactFlash-to-PCMCIA converter).

The code described here was tested with SanDisk 4MB and 8MB flashdisks, and a SanDisk 8MB CompactFlash module with a PCMCIA converter.

## **Hardware Interface**

The PCMCIA/PC Card standard provides for three access modes from a processor: memory-mapped, I/Obased, and "True IDE." These options are provided to support the external I/O access methods of various microprocessors, and several are possible for use with a Rabbit CPU.

This technical note describes the True IDE method of accessing the flashdisk, which is enabled by connecting the /OE (PCMCIA pin 9) signal to ground. Accesses will then occur via the /IOWR and /IORD signals.

**NOTE:** Hot-swapping is not officially supported in this mode.

The connections necessary to access a flashdisk with the Rabbit 3000 CPU are described in Table 1. Only three address lines and eight data lines are used in this implementation (although 16-bit data transfers are possible as well). Fourteen signal lines from the Rabbit are necessary, although a number of other pins on the PCMCIA interface must be connected to either ground or  $V_{CC}$ . Most flashdisks are capable of running with  $V_{CC}$  at either 3.3 V or 5 V.

| Pin(s)        | PCMCIA<br>Signal | R3000<br>Signal | Description                                     |
|---------------|------------------|-----------------|-------------------------------------------------|
| 1, 34, 35, 68 | GND              | GND             |                                                 |
| 17,51         | V <sub>CC</sub>  | V <sub>CC</sub> |                                                 |
| 2             | D3               | PA3             |                                                 |
| 3             | D4               | PA4             |                                                 |
| 4             | D5               | PA5             |                                                 |
| 5             | D6               | PA6             |                                                 |
| 6             | D7               | PA7             |                                                 |
| 7             | /CS0             | PE0             | Described as /CE1 in modes other than True IDE. |
| 8             | A10              | GND             |                                                 |
| 9             | /OE              | GND             | Enables True IDE mode.                          |
| 11            | A9               | GND             |                                                 |
| 12            | A8               | GND             |                                                 |
| 15            | /WE              | V <sub>CC</sub> | Not used in True IDE mode.                      |
| 23-27         | A3-A7            | GND             |                                                 |
| 27            | A2               | PB4             |                                                 |
| 28            | A1               | PB3             |                                                 |
| 29            | A0               | PB2             |                                                 |
| 30            | D0               | PA0             |                                                 |
| 31            | D1               | PA1             |                                                 |
| 32            | D2               | PA2             |                                                 |
| 42            | /CS1             | V <sub>CC</sub> | Described as /CE2 in modes other than True IDE. |
| 44            | /IORD            | /IORD           |                                                 |
| 45            | /IOWR            | /IOWR           |                                                 |
| 56            | /CSEL            | GND             |                                                 |
| 58            | /RESET           | GND             |                                                 |
| 61            | /REG             | V <sub>CC</sub> |                                                 |

## Table 1. PCMCIA/Rabbit 3000 interface, required connections

# Software Support

The library ATAINTERFACE.LIB provides a simple interface to the flashdisk. There are only three functions available at the user level; they are described below.

## void ataInit()

This function initializes the flashdisk by enabling LBA addressing and 8-bit accesses.

- void ataWriteSector(unsigned long sector, char \*buffer); This function writes one sector's worth of data to the sector number provided. Most flashdisks use 512-byte sectors.
- void ataReadSector(unsigned long sector, char \*buffer); This function read one sector's worth of data into the buffer provided. Most flashdisks use 512byte sectors.

A sample program, FLASHDISK. C, demonstrates the use of these functions by writing raw data to multiple sectors on a flashdisk, then reading the data back.

# Access To Data From a PC

Direct access from a PC to the data written on a flashdisk is obviously very desirable. However, even though the FAT-based file systems common to PCs running Microsoft Windows are not that sophisticated, fully supporting them would take up significant resources on an 8-bit single-board computer. A simpler method of reading data written to a flashdisk by a Rabbit-based device is described below.

The FAT-based file systems (FAT12, FAT16, and FAT32) supported by Microsoft Windows have a simple layout, which is exactly predictable when starting with a freshly-formatted device. In particular, if a single large file is created after the format, the starting sector can be found and the file should continue sequentially through the sectors on the device. In addition, there is no checksum calculated for the sectors of a file, so the actual data in the sectors can be changed by separate accesses, such as from a Rabbit-based device.

Here is the sequence to produce a flashdisk format usable by the Rabbit:

- 1. Format the flashdisk.
- 2. Create a dummy file on your PC's hard drive almost as large as the free space on the flashdisk. The program MAKEDUMMY.EXE (with source) is provided with this technical note for this purpose. The dummy file, DUMMY.TXT, will be located in the same directory as MAKEDUMMY.EXE. Note that a particular string must be written at the start of this file to find its first sector.
- 3. Copy DUMMY.TXT over to the flashdisk.

4. Remove the flashdisk and attach it to your Rabbit-based board. Run the FINDFIRSTSECTOR.C program provided with this technical note. This program returns the information similar to the following:

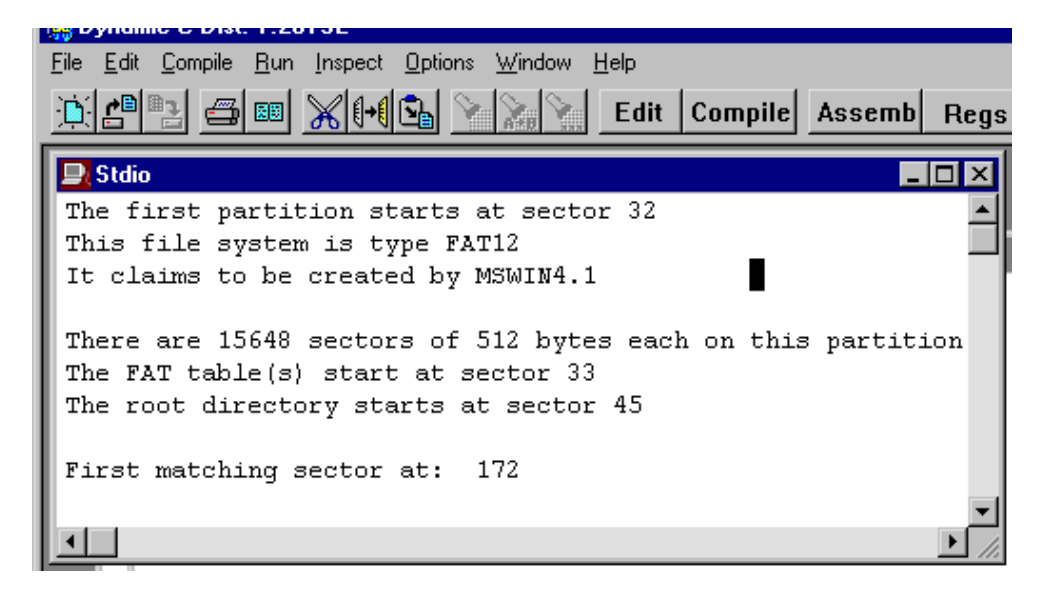

Write down the value for "First matching sector." This is the first sector of the large file you created, in this case, 172.

- 5. When you write code for the Rabbit board, use that sector as the starting sector of the data you store on the flash device.
- 6. When you wish to read the data, install the flash card in your PC and copy the file back to your hard drive. If necessary, write an application to pull relevant blocks of data from the file.

The sample program FLASHFAT. C provides a simple example of writing some data to a flashdisk with a FAT-based file system via the method above. Note that any addition or deletion of files on the flashdisk may make the FINDFIRSTSECTOR. C results invalid —reformat the flashdisk if you make any changes to files on it.

### **Multiple Files**

By copying several smaller files after the flashdisk format with different strings at the start, multiple files (starting at different sector numbers and each continuing sequentially) can be accessed. Change the search string in FINDFIRSTSECTOR. C to the appropriate value for each file and use the resulting sector number to access that file. As above, any addition or deletion of files after the initial copies may make the results from FINDFIRSTSECTOR. C invalid.

### Z-World, Inc.

2900 Spafford Street Davis, California 95616-6800 USA

Telephone: (530) 757-3737 Fax: (530) 757-3792

www.zworld.com

### **Rabbit Semiconductor**

2932 Spafford Street Davis, California 95616-6800 USA

Telephone: (530) 757-8400 Fax: (530) 757-8402

www.rabbitsemiconductor.com